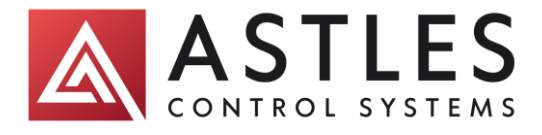

## SENSOLUTION™ C800 Analyser Operating Manual

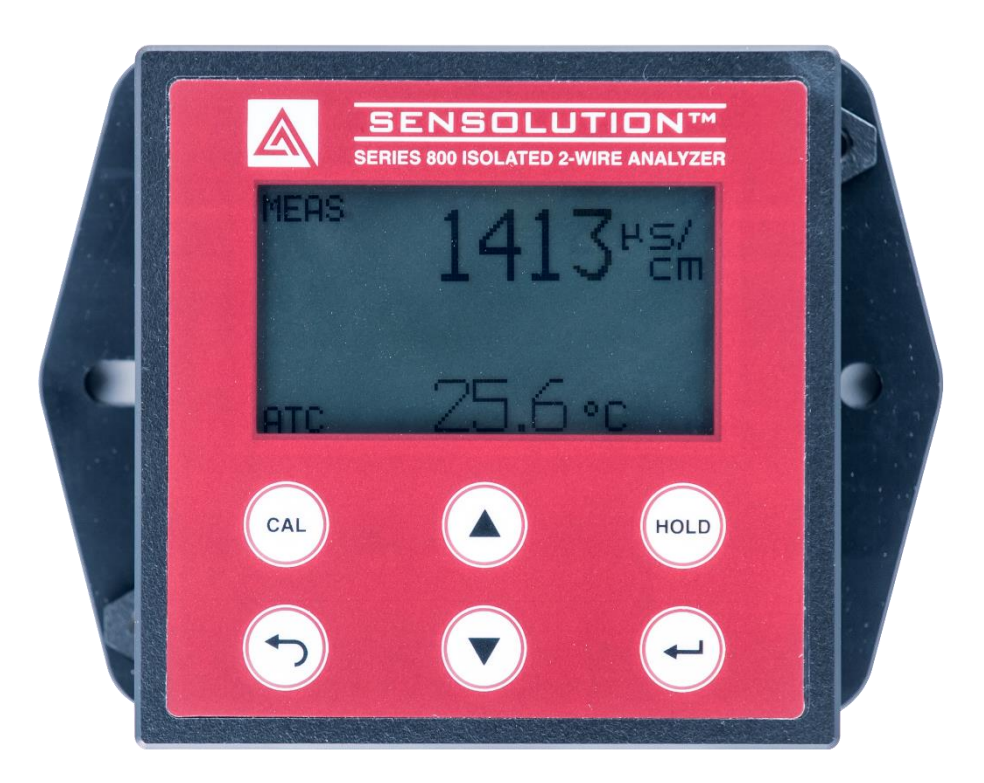

# Installation and Operating Instructions

902857-A - C800 Analyser Operating Manual.docx

Astles Control Systems Ltd. B3 Regent Park, Summerleys Road, Princes Risborough, Bucks. HP27 9LE. Tel: +44 (0)1844 273301 sales@astles.co.uk http://www.astles.co.uk/

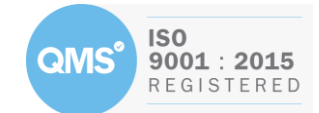

#### Contents

| 1. Introduction                       |
|---------------------------------------|
| 2. Mechanical Installation            |
| 2.1. Open Installation4               |
| 2.2. Sighted Enclosure Installation5  |
| 3. Electrical Installation            |
| 3.1. Power supply Requirements        |
| 3.2. 24V Supply Wiring                |
| 3.2.1. Connection via an M12 Socket6  |
| 3.2.3. Direct Connection to Analyser7 |
| 3.3. Sensor Wiring7                   |
| 4. Display and Keypad Functions       |
| 4.1. Display                          |
| 4.2. Keypad Description               |
| 5. Pin Code                           |
| 6. Hold Mode                          |
| 7. Basic Setup                        |
| 7.1. Range Setup10                    |
| 8. Calibration                        |
| 8.1. Conductivity Calibration11       |
| 8.2. Temperature Calibration12        |
| 9. Main Menu14                        |

## **1. Introduction**

Thank you for selecting a C800 conductivity Analyser. The analyser converts an input from an electrochemical sensor to a 4-20mA signal for a PLC or chart recorder. The C800 is a microprocessor-based instrument that is designed to be sturdy and user-friendly.

This analyser has many user-friendly features – all of which are completely accessible through the water-resistant membrane keypad.

Please read this manual thoroughly before operating your analyser.

## 2. Mechanical Installation

The C800 may be supplied in an aluminium enclosure connected to a Model 300 or as a stand-alone unit.

To install the sensor:

- Cut a 75mm diameter hole in the tank lid.
- Insert the Model 300 through the hole and allow the probe to rest on the flange.
- Loosen the grub screw in the flange to adjust the depth of the probe.

There is normally no need to bolt the flange down.

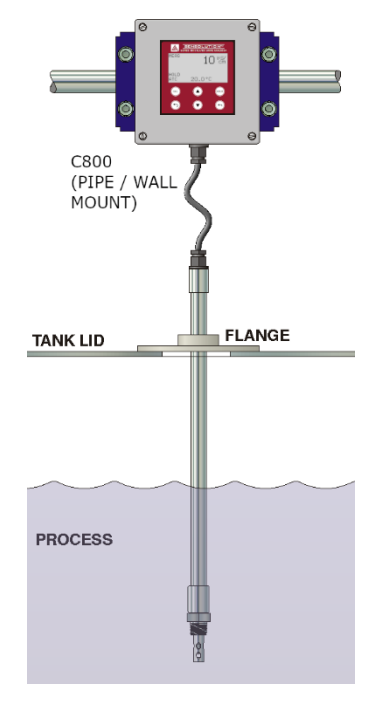

#### 2.1. Open Installation

If the analyser is to be mounted separately, use an Astles Control Systems universal mounting kit (500/9501) to fix it to a pipe or wall. To attach the analyser to the mounting kit use M6 bolts, washers, and nuts.

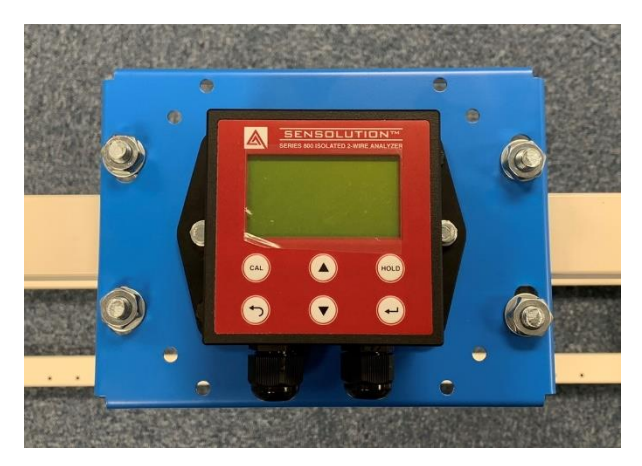

#### 2.2. Sighted Enclosure Installation

To install the analyser into a sighted enclosure, the glands must be removed before passing the box through the window. Ensure the screen gasket is in place. Secure the analyser to the front of the enclosure using two screws either side of the analyser, shown below.

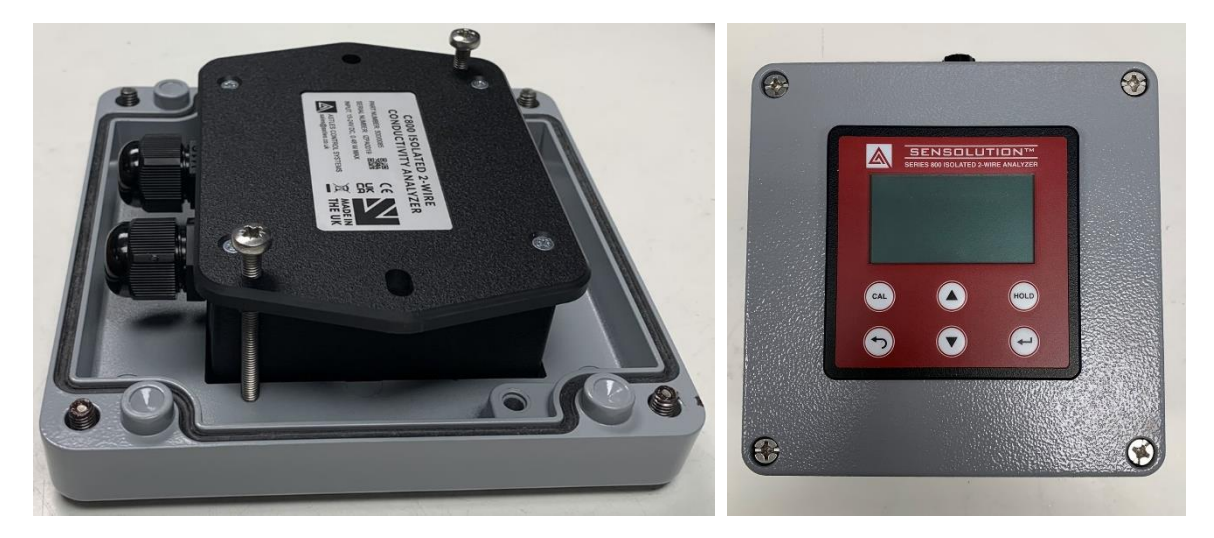

## **3. Electrical Installation**

#### 3.1. Power supply Requirements

The C800 requires a 24V ±10% dc supply. Other devices such as chart recorders and PLCs may be connected in series. Use screened cable if the 4-20mA conductivity signal is required.

#### 3.2. 24V Supply Wiring

#### 3.2.1. Connection via an M12 Socket

To connect the analyser via an M12 socket, wire it as shown:

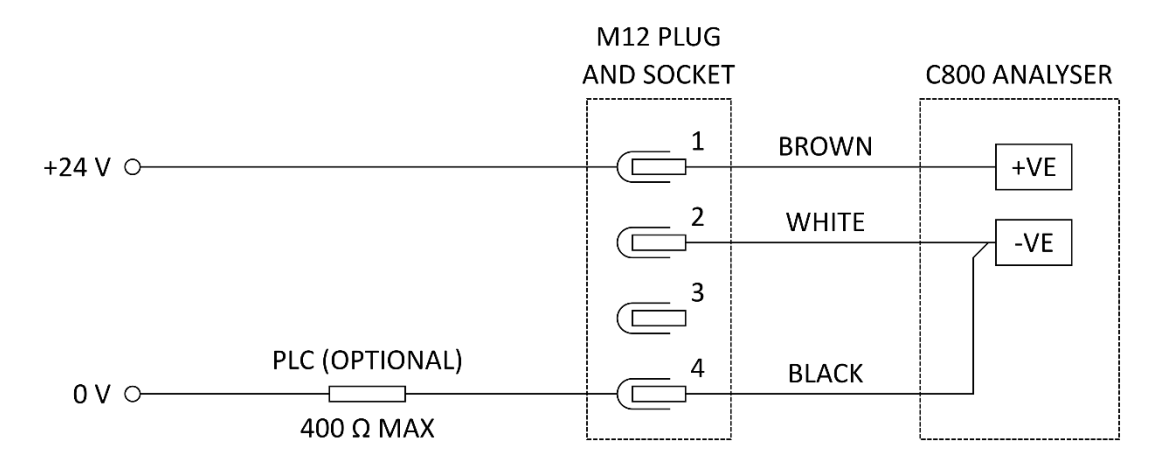

All three wires from the M12 socket must pass through a gland in the bottom of the analyser.

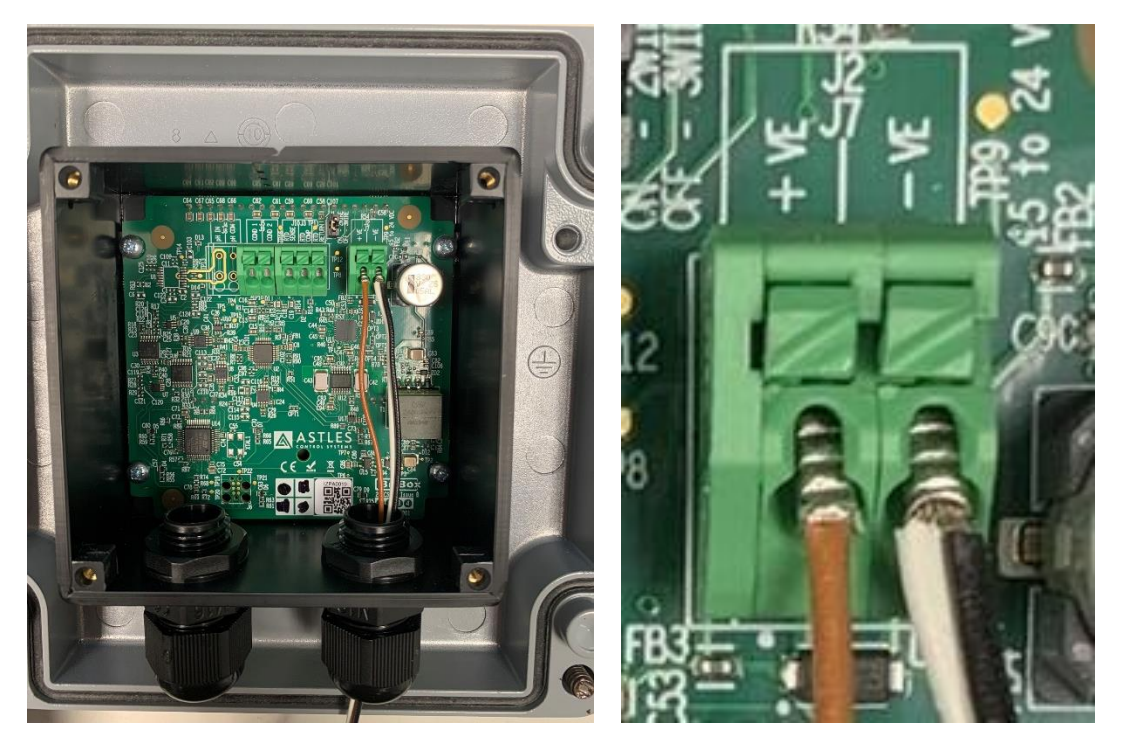

#### 3.2.3. Direct Connection to Analyser

To wire directly to an external power source, wire +24V into the **+ve** terminal and 0V to the **-ve** terminal. Use 2-core screened cable, such as Belden 8760, through a gland in the bottom of the analyser. Only connect the cable screen at the power source, not in the analyser.

#### 3.3. Sensor Wiring

Connect a Model 300 conductivity sensor through a gland in the bottom of the analyser.

| Connection                         | Terminal   | Model 300 Wire Colour |
|------------------------------------|------------|-----------------------|
| Conductivity Signal                | COND 1     | Red                   |
| Conductivity Signal                | COND 2     | Black                 |
| Pt100 Temperature Signal           | RTD SENSE  | Green                 |
| Pt100 Temperature Reference        | RTD RETURN | White                 |
| Pt100 Wire Compensation (Optional) | RTD COMP   | N/A                   |

If you are using a 3-wire temperature compensator, connect the cable compensation wire to **RTD COMP** and remove jumper **J1**.

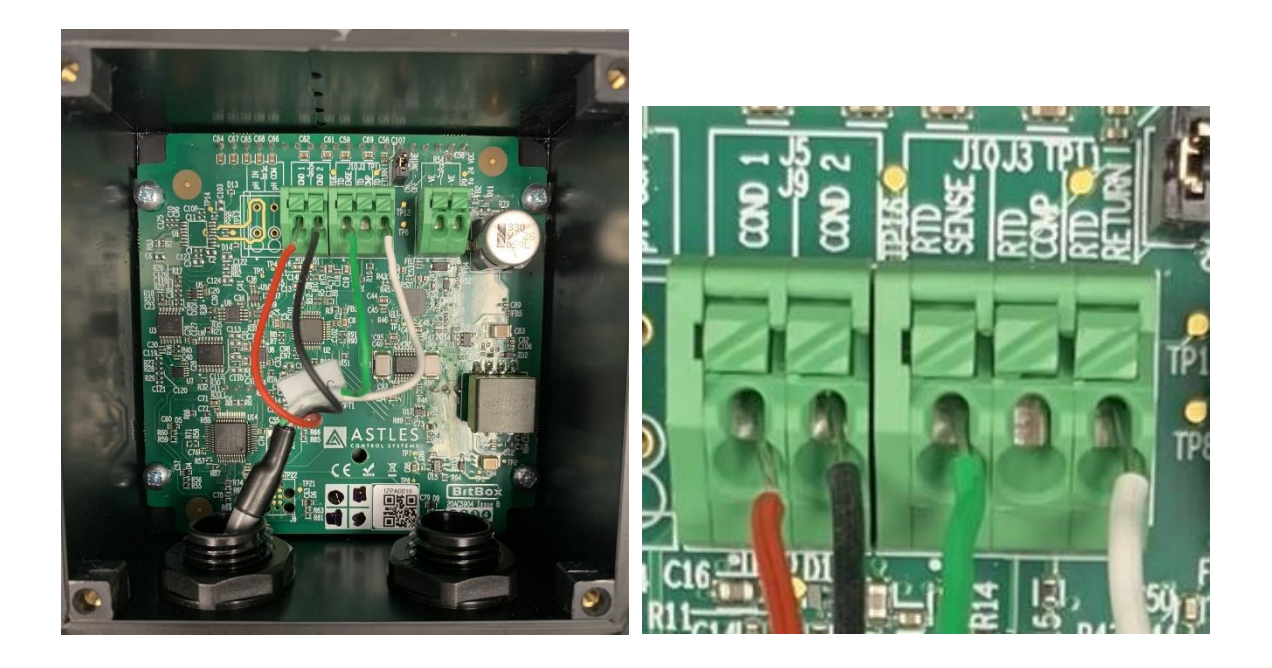

## 4. Display and Keypad Functions

4.1. Display

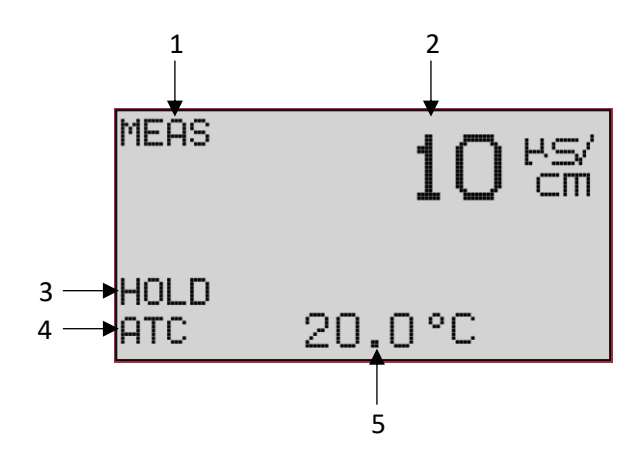

- 1. Measurement mode indicator
- 2. Measurement reading
- 3. Hold mode indicator
- 4. Automatic Temperature Compensator indicator
- 5. Temperature Reading

#### 4.2. Keypad Description

The C800 analyser has 6 buttons on the keypad allowing for easy and quick operation of the analyser.

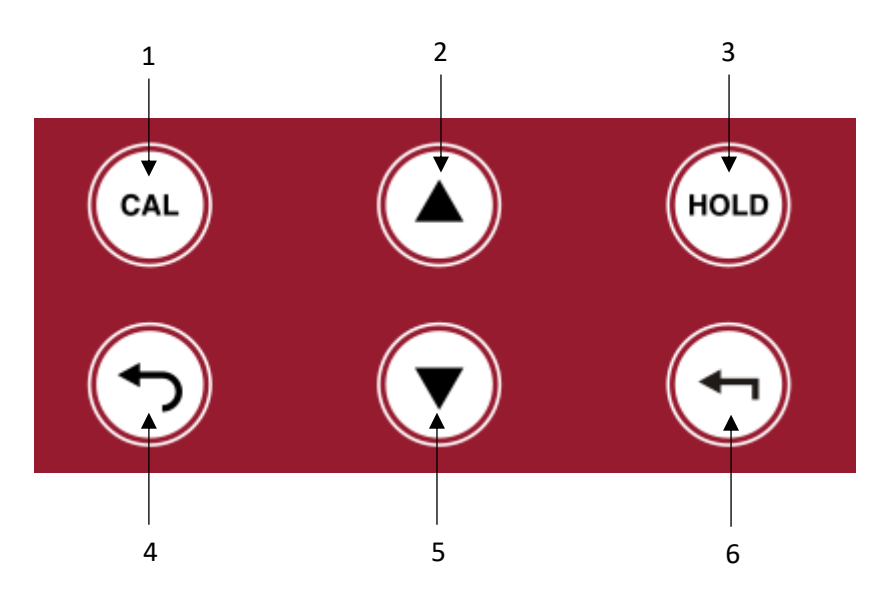

- 1. CAL: Takes you directly to the calibration menu. See <u>section 8</u>.
- 2. **(Up-Arrow):** Allows you to scroll through various menus or increment calibration values.
- 3. **HOLD**: Will enable the hold function. See <u>section 6</u>.

- 4. (Back): Navigates to the previous screen. Hold the button for 2 seconds to return to the primary display.
- 5. **V** (**Down-Arrow**): Allows you to scroll through various menus or decrease calibration values.
- 6. **(Enter):** Will confirm selections in menus and calibration values. Pressing this button when on the primary display will navigate to the main menu.

## 5. Pin Code

The C800 analyser pin code is "2000". This code is required to access the instrument functions.

| ENTER PIN |   |
|-----------|---|
| 200       | 0 |

## 6. Hold Mode

The hold mode on the C800 analyser will fix the output current at the level it was at when the button was pressed.

To initiate the hold mode either press the **HOLD** button or navigate to the **HOLD** menu and enable it there. There is a 20 minute timer which can be restarted by pressing the **HOLD** button twice.

The displayed measurement will be unaffected by the hold mode.

## 7. Basic Setup

#### 7.1. Range Setup

E.

Navigate to the **RANGE** menu to set an appropriate conductivity range for the solution you are measuring.

| >  | CELL CONST<br>CAL.FACTOR<br>RANGE<br>DSL-DSH<br>ATC |                                                |
|----|-----------------------------------------------------|------------------------------------------------|
| RF | INGE                                                |                                                |
| >  | 0.00-20.00<br>0.0-200.0<br>0-2000<br>0-5000         | ₽\$/cm<br>₽\$/cm<br>₽\$/cm<br>₽\$/cm<br>₽\$/cm |

Navigate to the **DSL-DSH** menu to specify a custom range for the 4-20 mA current output.

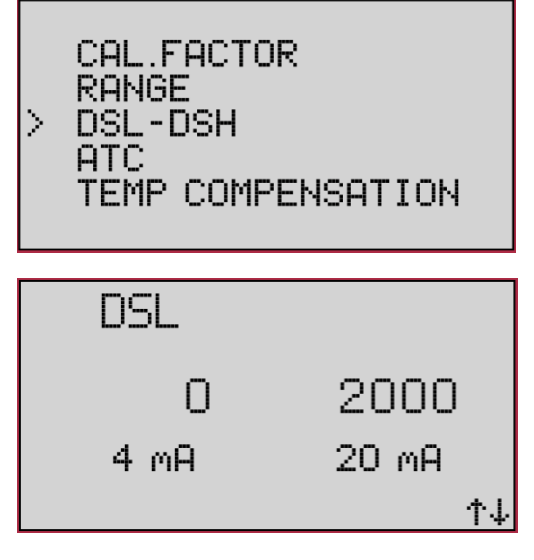

On an aluminium beverage can line, the typical ranges for stages 3 & 5 are  $0 - 2000 \,\mu$ S/cm, and for stages 6 & 7 are  $0.0 - 200.0 \,\mu$ S/cm.

## 8. Calibration

Before starting calibration ensure the analyser is set up correctly by referring to <u>section 7</u>. To perform calibration you will require conductivity standards. Standards are available in 84µS and 1413µS and can be purchased by emailing <u>sales@astles.co.uk</u>.

When calibration has started the analyser will go into a temporary hold mode until the calibration is complete.

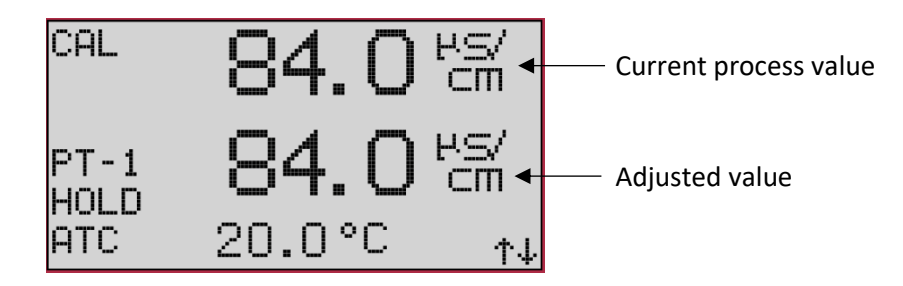

#### 8.1. Conductivity Calibration

Different ranges require different conductivity standards for calibration. For 0.0-200.0 range use  $84\mu$ S and for 0-2000 range use  $1413\mu$ S. The calibration standard must be within 10% - 90% of the maximum conductivity.

To calibrate the analyser perform a calibration using conductivity standards. The calibration will fail either if the calibration factor is above 2.

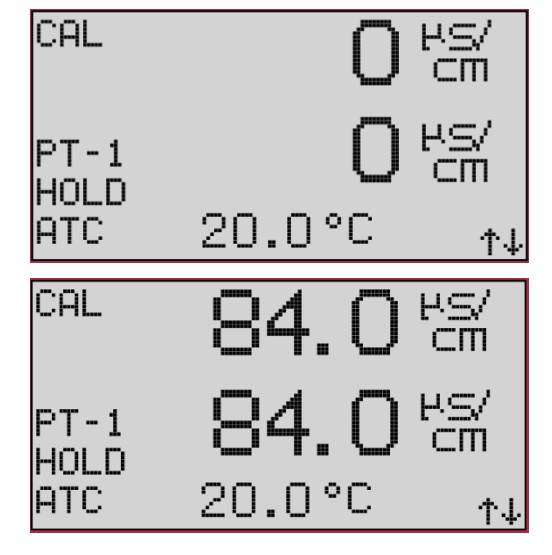

To start a calibration press the **CAL** button.

Dry the sensor and hold it in air. Check the process value reads  $0\mu$ S.

Place the sensor in the standard, wait for the value to settle. Adjust the lower value to match the conductivity standard and press the  $\clubsuit$  button.

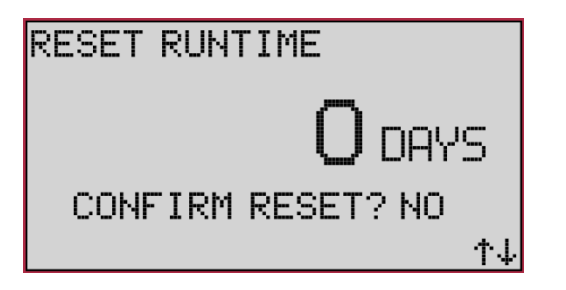

The sensor is now calibrated.

#### 8.2. Temperature Calibration

By default ATC mode is enabled.

Temperature calibration is only possible when an ATC probe is fitted. The ATC calibration offset is limited to ±10 °C.

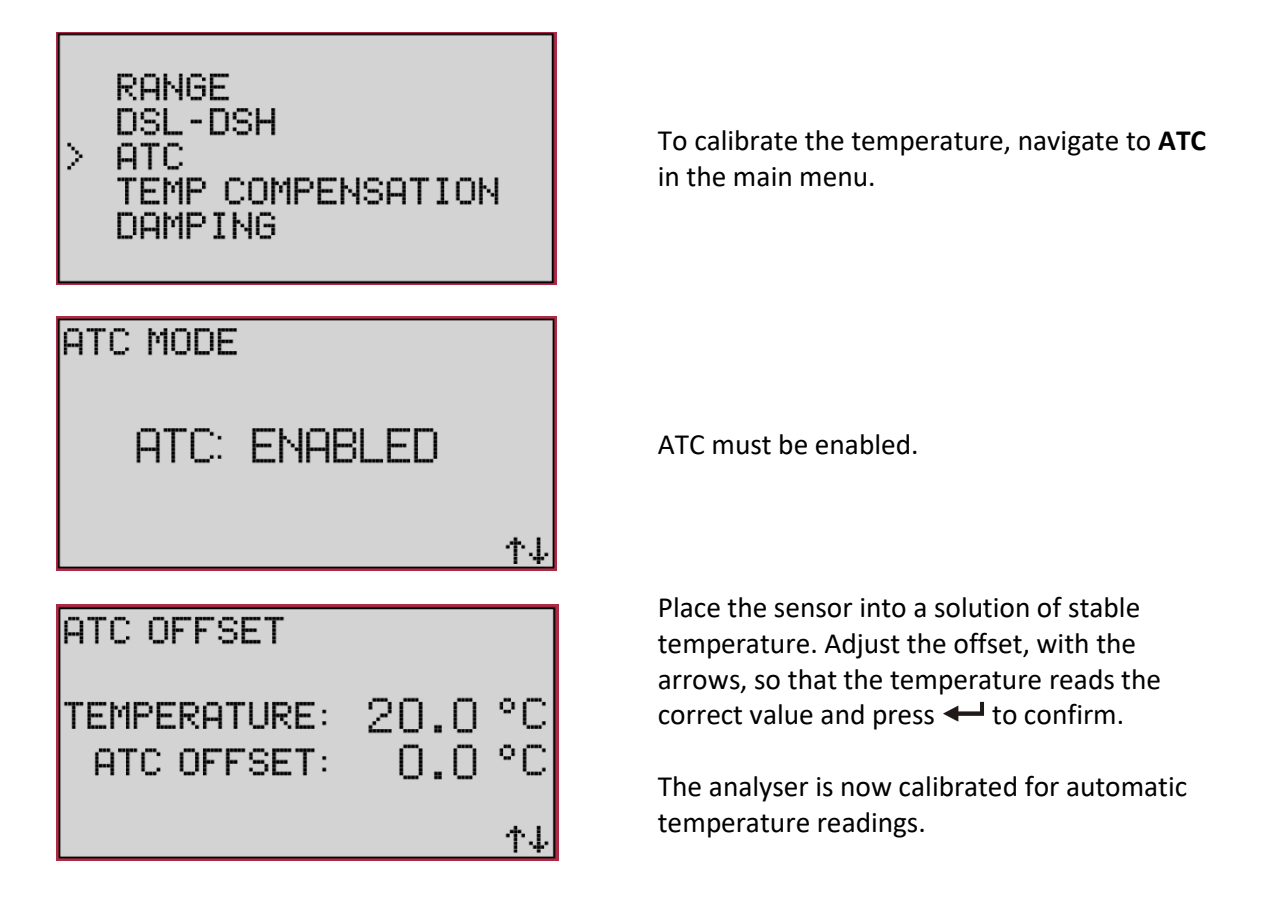

#### ATC MODE

ATC: DISABLED

↑↓

ተህ

MANUAL TEMPERATURE

TEMPERATURE: 20.0 °C

If there is no ATC available, disable ATC mode and manually set the process temperature.

Set the manual temperature to the desired value and press  $\leftarrow$  to confirm. The default value for manual temperature is 20.0 °C but it can be set between 0 – 100 °C.

The analyser is now set up with a manual temperature.

## 9. Main Menu

The main menu can be accessed by pressing the  $\leftarrow$  button and contains 13 different options. This section will give an explanation to those options.

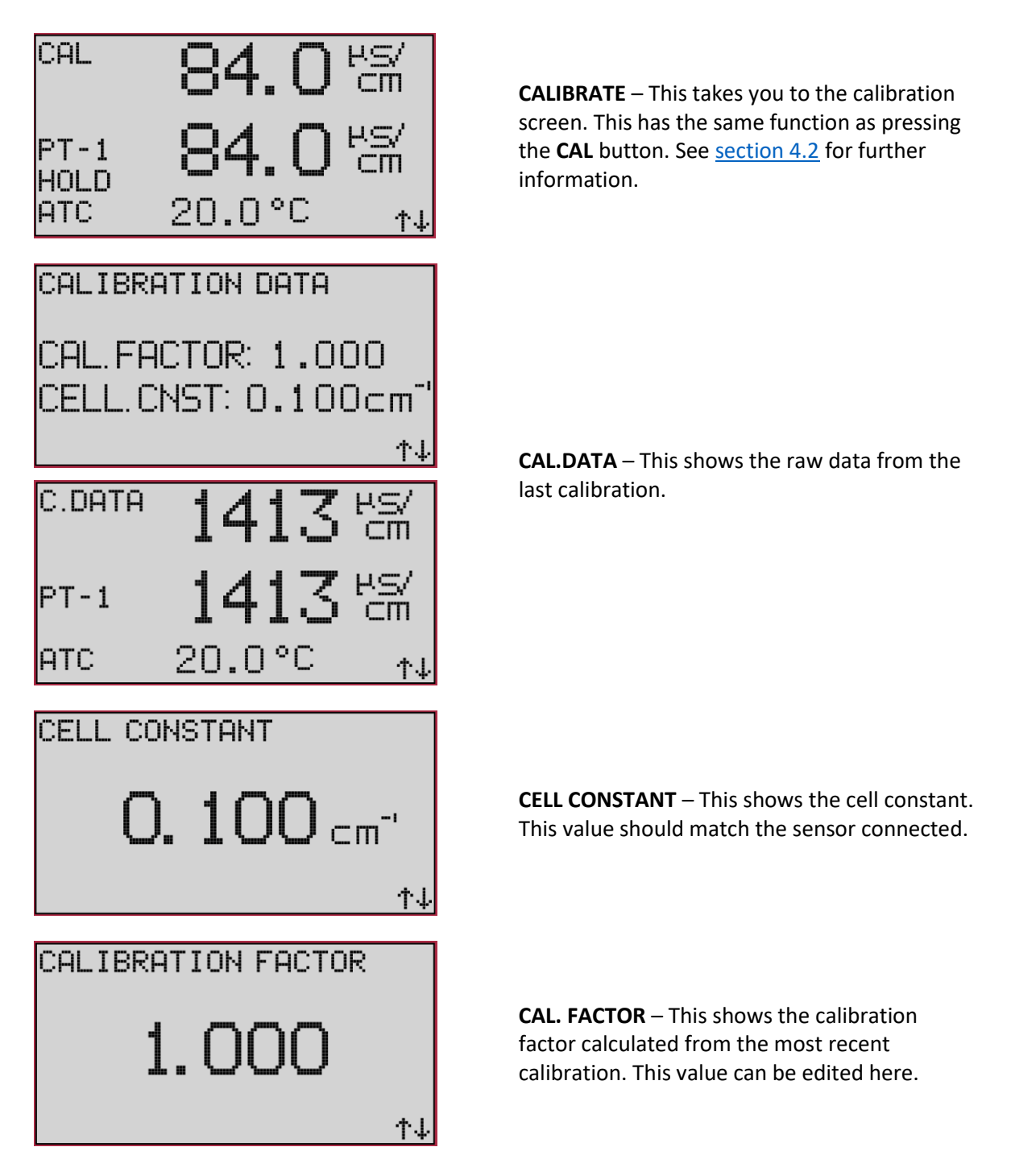

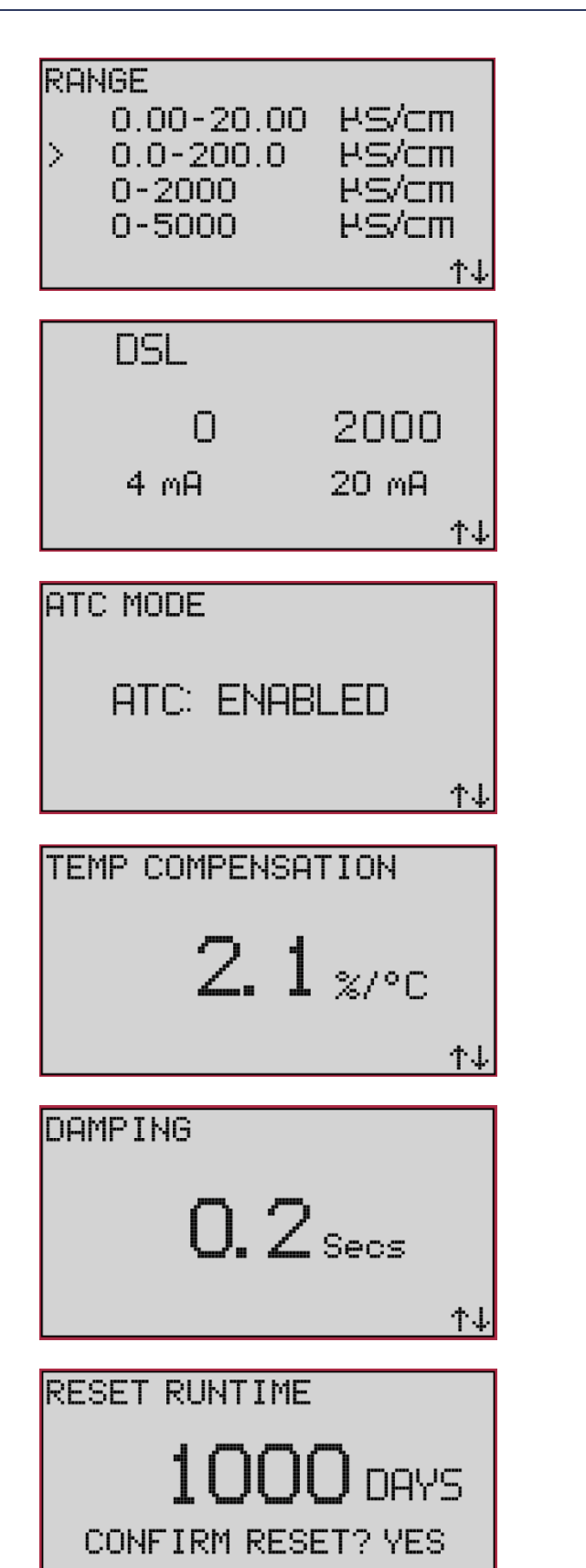

**RANGE** – Select the range appropriate for the process. Lower ranges give greater accuracy and higher ranges permit higher readings.

**DSL-DSH** – This allows the user to set the low and high process values that correspond to 4 and 20mA respectively. Initially the arrows will adjust DSL; to adjust DSH press ← .

**ATC** – This allows the user to enable or disable the automatic temperature compensator and calibrate the temperature probe. See <u>section</u> <u>8.5</u> for further information. By default, ATC is enabled.

**TEMP COMPENSATION** – Conductivity values vary with changes in temperature. This value will compensate for the changes of temperature.

**DAMPING** – This "dampens" the primary value by allowing only half the detected change per time interval (in seconds). Damping is adjustable between 0 and 10 seconds in intervals of 0.1. By default, this is set to 0.2 seconds.

**RESET RUNTIME** – This will display the current runtime and allows the user to reset the runtime of the analyser.

HOLD MODE

HOLD: ENABLED

↑↓

个人

Runtime: 1000d9s Runtime.Acc: 1000d9s Serial No: ASCM0001 FW Version: 2.0.1 HW Version: 0.0.1 ↑↓

FACTORY RESET

CONFIRM RESET? NO

**HOLD** – This allows the user to enable or disable hold mode. This has the same functionality as pressing the **HOLD** button. See <u>section 6</u>.

SYSTEM INFO – This displays system

information for the analyser: • Conductance

- ConductanceLoop Current
- Runtime
- Runtime accumulated
- ATC resistance
- Serial number
- Firmware version
- Hardware version

**FACTORY RESET** – This resets the analyser to its default settings including clearing calibration data.

# Astles Control SystemsTel: +44 (0)1844 273301B3 Regent Park, Summerleys Road,sales@astles.co.ukPrinces Risborough, HP27 9LE. UK.http://www.astles.co.uk